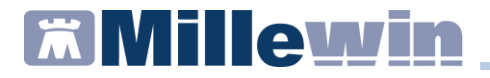

### Prescrizione prestazione specialistica in RAO

I RAO rappresentano le linee di indirizzo per tutti i soggetti prescrittori, al fine di uniformare i comportamenti prescrittivi e conseguentemente le modalità di erogazione delle prestazioni nel rispetto del principio di equità ed omogeneità.

Di seguito viene descritto come procedere alla prescrizione di prestazioni in RAO, es. *ELETTROCARDIOGRAMMA DINAMICO (HOLTER)* 

• al momento della stampa viene mostrata la seguente videata:

| 🛗 Controllo prima di stampa           | ×                  |
|---------------------------------------|--------------------|
| Dati mancanti per 1 accertamento su 1 | Annulla O <u>K</u> |
|                                       |                    |
| ELETTROCARDIOGRAMMA DINAMICO (HOLTER) | dati mancanti [F2] |
|                                       |                    |
|                                       |                    |
|                                       |                    |

 fare click su "dati mancanti [F2]" oppure premere il tasto F2 da tastiera per accedere alla maschera di scelta della priorità. Selezionare quindi una delle priorità presenti in elenco e confermare

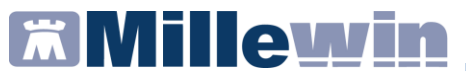

ELETTROCARDIOGRAMMA DINAMICO (HOLTER)

| Tipo        | Attesa | Descrizione                                                                                                    |
|-------------|--------|----------------------------------------------------------------------------------------------------|
| BREVE       | 10 gg  | <ol> <li>Sintomatologia di sospetta origine antmica cardiogena ad incidenza frequente (quotidiana o qui<br/>2. Valutazione del carico antmico di antmia ipercinetica ventricolare complessa (recente ECG) a si<br/>3. Altro (10%)</li> </ol>                              |
| DIFFERITA   | 30 gg  | 1. Valutazione efficacia di terapia in aritmia precedentemente documentata     2. Valutazione della frequenza ventricolare media in fibrillazione atriale nel sospetto di scarso     controllo della stessa     3. Cardiopalmo in cardiopatia organica     4. Attro (1%%) |
| PROGRAMMATA | 90 gg  | INDICAZIONI CLINICHE NON PREVISTE                                                                                                    |
|             |        |                                                                                                    |
|             |        | Annulla OK                                                                                                    |

 È possibile impostare come quesito una delle motivazioni presenti in elenco: effettuare un doppio click sul riquadro *Descrizione* corrispondente la priorità scelta.

Si apre la schermata *Quesito diagnostico* dove è possibile selezionare il motivo; una volta selezionato il motivo fare click su **OK** 

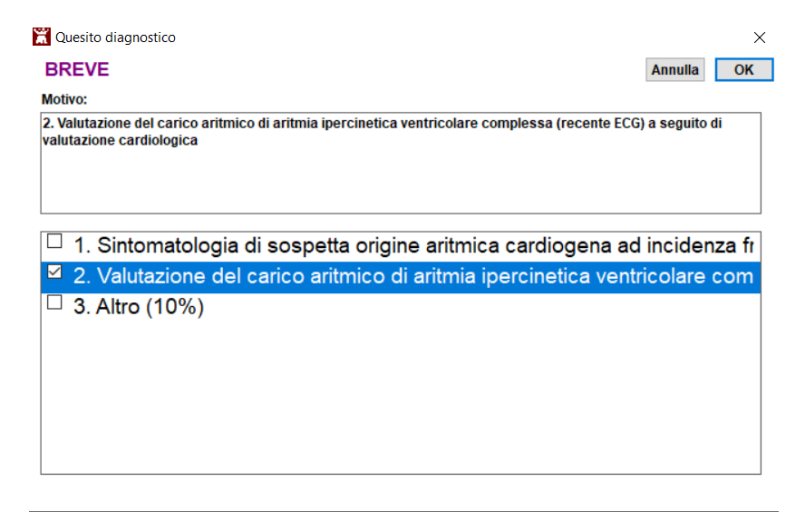

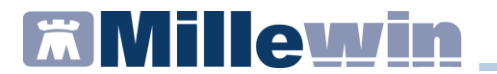

 Una volta indicata la priorità procedere con la stampa facendo click su OK

| 🛣 Controllo prima di stampa           | ×             |
|---------------------------------------|---------------|
| Dati completi                         | Annulla       |
|                                       |               |
| ELETTROCARDIOGRAMMA DINAMICO (HOLTER) | modifica [F2] |
|                                       | RAOB Breve    |
|                                       |               |
|                                       |               |
|                                       |               |
|                                       |               |

• In *Dati per stampa impegnativa* compare il motivo ed il livello di urgenza precedentemente selezionato

| 🞽 Dati per stampa impegnativa                                                                                                    |                         | ×                   |
|----------------------------------------------------------------------------------------------------|-------------------------|---------------------|
| 89.50_2 ELETTROCARDIOGRAMMA DINAMICO (HOLTER)                                                                                                    | Stampa                  | Annulla             |
| PRESTAZIONE CRITICA (R.A.O. Raggruppamenti Attesa Omogenei)<br>Il medico è tenuto a specificare il livello di priorità clinica.Quesito diagnostico o<br>Motivo obbligatori. |                         | L] suggenta         |
| Quesito diagnostico                                                                                                    | Cancella Metti in lista | <u>Mostra Lista</u> |
| Motivo<br>2. Valutazione del carico aritmico di aritmia ipercinetica ventricolare compless                                                                                  | Cancella Metti in lista | <u>Mostra Lista</u> |
| Livello urgenza Breve  V                                                                                                    |                         |                     |
| Tipo prelievo:                                                                                                    | izzata: stampa promemor | ria v               |

## **Millewin**

#### Veneto: Raggruppamenti di Attesa Omogenei (RAO)

- Sul promemoria viene riportato:
  - nel campo PRIORITA' PRESCRIZIONE (U,B,D,P) l'urgenza precedentemente scelta
  - o nel QUESITO l'eventuale motivo precedentemente scelto

| SERVIZIO SANITARIO NAZIONALE                                  |                      | RICETTA                  | ELETT     | RONICA-PR        | OMEMOR                | IA PER L                | ASSISTIT                    |
|---------------------------------------------------------------|----------------------|--------------------------|-----------|------------------|-----------------------|-------------------------|-----------------------------|
| Regione Veneto                                                |                      | *05                      | 0A0*      | *100100574       | 6*                    |                         |                             |
| COGNOME E NOME/INIZIALI DELL'ASSI                             | STITO:               |                          |           |                  |                       |                         |                             |
| NDIRIZZO: CATENA, VIA CENTA CAP:                              | 31020 CITTA          | : VILLORBA               |           | PROV: TV         |                       |                         |                             |
| ESENZIONE: NON ESENTE SIGLA P                                 | PROVINCIA:<br>ALTRO: | CODICE ASI<br>PRIORITA'I | PRESCR    | RIZIONE (U,B,    | DISP<br>D,P): entro 1 | OSIZIONI<br>0 giorni da | REGIONAL<br>lla prenotazior |
|                                                               | PRESCR               | RIZIONE                  |           |                  |                       | QIA                     | NOTA                        |
| 89.50 (89.50_2) - ELETTROCARDIOGR<br>PRIMO ACCESSO            | AMMA DINAN           | MICO (HOLTER)            |           |                  |                       | 1                       |                             |
|                                                               |                      |                          |           |                  |                       |                         |                             |
| AUESITO DIAGNOSTICO: 2. Valutazione del caric<br>cardiologica | o aritmico di arit   | mia ipercinetica ventric | olare con | oplessa (recente | ECG) a segu           | iito di valuti          | azione                      |
| Contraction Records ONE 1 THO RIGET A                         |                      | STATE STOLED             | 0001      | UE FIOUALE DEL   |                       |                         |                             |
| CODICE AUTENTICATIONE, 0002202212401142E                      |                      |                          |           |                  |                       |                         |                             |

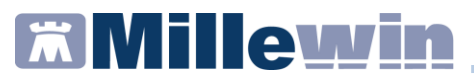

• Se si vuole prescrivere l'esame senza scegliere una priorità (RAO), non selezionare alcuna priorità e fare click sul tasto **Annulla** 

| REVE         10 gg         1. Sintomatologia di sospetta, origine arimtinca cardiogena ad incidenza frequente (quotediana o<br>quasi quotidana) a seguito di valutazione cardiologica           10 FERITA         2. Valutazione del carlos attimico di antima ipercinetica ventricolare complessa (recente ECG) a<br>seguito di valutazione cardiologica           UFFERITA         30 gg         1. Valutazione deficacia di terga in antimia precedentemente documentata           2. Valutazione deficacia di terga in antimia precedentemente documentata         2. Valutazione deficacia di terga in antimia precedentemente documentata           2. Valutazione deficacia di terga in antimia precedentemente documentata         3. Cardiopalmo in cardiopalia organica           4. Atto (10%)         3. Cardiopalmo in cardiopalia organica           4. Atto (10%)         INDICAZIONI CLINICHE NON PREVISTE | Tipo       | Attesa | Descrizione                                                                                                    |
|----------------------------------------------------------------------------------------------------|------------|--------|----------------------------------------------------------------------------------------------------|
| DIFFERITA       30 gg       1. Valutazione deficacia di terapia in artimia precedentemente documentata         2. Valutazione defila fequenza vertiricolare media in fibrillazione atriale nel sospetto di scarso controllo della stessa       3. Cardiopatino un cardiopata organica         2. Cardiopatino un cardiopata organica       4. Altro (10%)       INDICAZIONI CLINICHE NON PREVISTE                                                                                                    | BREVE      | 10 gg  | <ol> <li>Sintomatologia di sospetta origine artímica cardiopena ad incidenza frequente (quotidiana o<br/>quasi quotidiana) a seguito di valutazione cardiologica</li> <li>Valutazione del carico artímico di artímia i percinetica ventricolare complessa (recente ECG) a<br/>seguito di valutazione cardiologica</li> <li>Attro (1%)</li> </ol> |
| PROGRAMMATA 90 gg INDICAZIONI CLINICHE NON PREVISTE                                                                                                    | DIFFERITA  | 30 gg  | <ol> <li>Valutazione efficacia di terapia in aritmia precedentemente documentata</li> <li>Valutazione della trequenza ventricolare media in fibrillazione atriale nel sospetto di scarso<br/>controllo della stessa</li> <li>Cardiopalmo in cardiopatia organica</li> <li>Altro (19%)</li> </ol>                                                 |
|                                                                                                    | ROGRAMMATA | 90 gg  | INDICAZIONI CLINICHE NON PREVISTE                                                                                                    |
|                                                                                                    |            |        |                                                                                                    |

• Procedere quindi con la stampa cliccando OK

| 🔀 Controllo prima di stampa           | ×             |
|---------------------------------------|---------------|
| Dati completi                         | Annulla OK    |
|                                       |               |
| ELETTROCARDIOGRAMMA DINAMICO (HOLTER) | modifica [F2] |
|                                       |               |
|                                       |               |
|                                       |               |
|                                       |               |
|                                       |               |

Al link seguente i riferimenti alla delibera regionale e relativi allegati: <u>https://bur.regione.veneto.it/BurvServices/pubblica/DettaglioDgr.as</u> <u>px?id=491390</u>

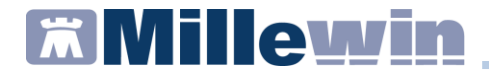

# DATI PRODUTTORE

Via Di Collodi, 6/C 50141 Firenze www.millewin.it

#### COME CONTATTARE MILLENNIUM

#### ASSISTENZA TECNICA

- 800 949502 da rete fissa 055 459 0530 da rete mobile
- E Fax: 055 4554.420
- ⊠ assistenza.millennium@dedalus.eu

#### UFFICIO COMMERCIALE

- 🖀 800 949502 da rete fissa 055 459 0530 da rete mobile
- E Fax: 055 4554.420
- ☑ commerciale.millennium@dedalus.eu